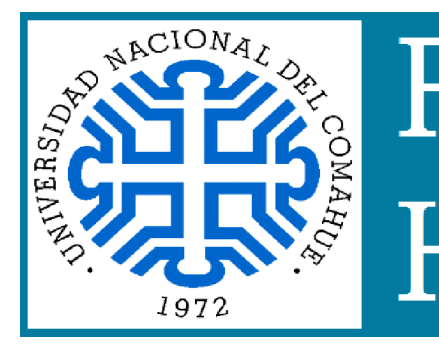

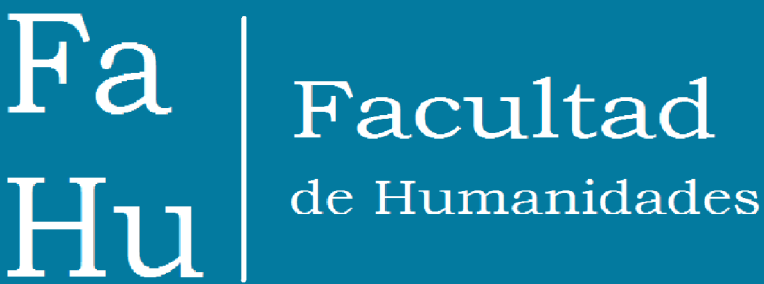

# Cómo anotarse a un curso de posgrado (que no forma parte de una carrera de posgrado)

## **Entrar a Preinscripciones**

Ingresar a <u>http://preguarani.uncoma.edu.ar/preinscripcion/pre</u> <u>posgfahu/</u> Si ya tenés usuario, ingresá con tus datos. Si no tenés usuario, registrate.

## **Elegir carrera**

Presionar "Elegir carrera". En la ventana emergente seleccionar la unidad académica "Facultad de Humanidades" y la carrera "Cursos y seminarios posgrado".

### **Completar datos**

En la columna de la izquierda vas a ver submenús con toda información que debe completarse.

## "Imprimir"

Una vez que completes los datos, podés imprimir el formulario de preinscripción (o, mejor, guardarlo como pdf).

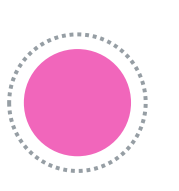

### Enviar a Posgrado

Debés enviar el formulario y la documentación (escaneo de DNI, diploma de grado y cv) al correo:

<u>departamento.posgrado@fahu.uncoma.edu.ar</u> Vas a recibir una respuesta dentro de las 48hs. confirmando tu alta.

#### **Entrar a SIU Guaraní**

Ingresá a

https://siupfahu.uncoma.edu.ar/phumanidades/acceso Clickeá "¿Olvidaste tu contraseña o sos un usuario nuevo?" y completar los datos. Seguí las indicaciones en tu correo electrónico.

#### Anotarse en el curso

Una vez que ingreses con tu usuario y contraseña a SIU Guaraní, vas a poder inscribirte al curso que elijas.

## Informes y consultas: departamento.posgrado@fahu.uncoma.edu.ar